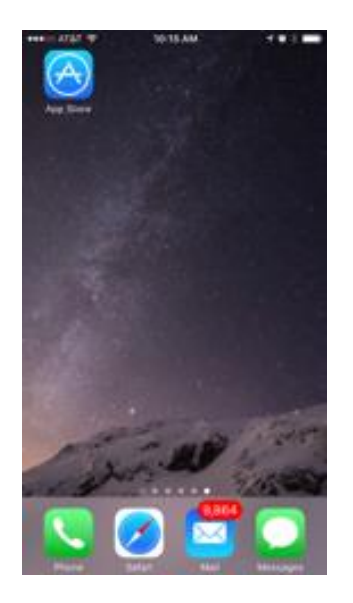

1) Go to the App Store

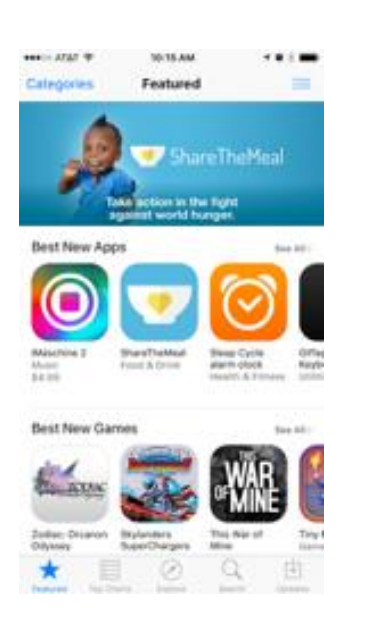

2) Click on search(the magnifying glassat the bottom)

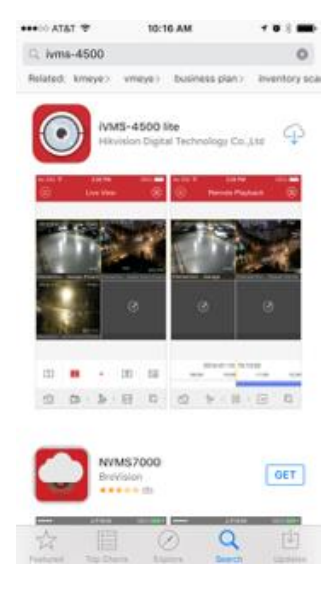

 Tap on the search bar at the top and type in
iVMS-4500 lite. Hit search.

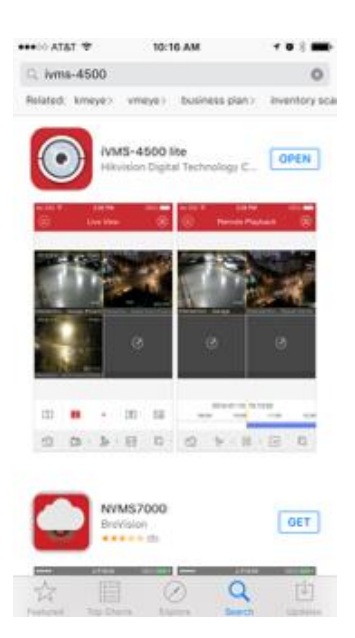

4) Tap on "Get", let it download, then tap "Open"

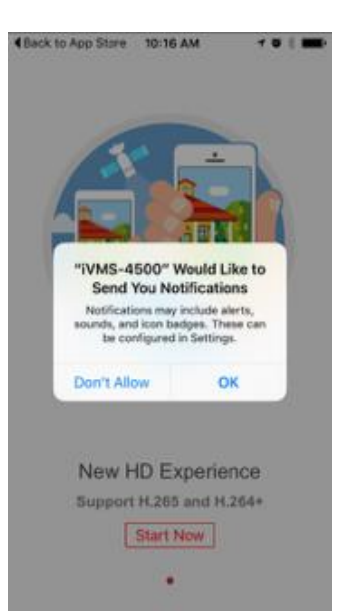

5) Click OK to allow notifications,
swipe through the screens
and click Start Now

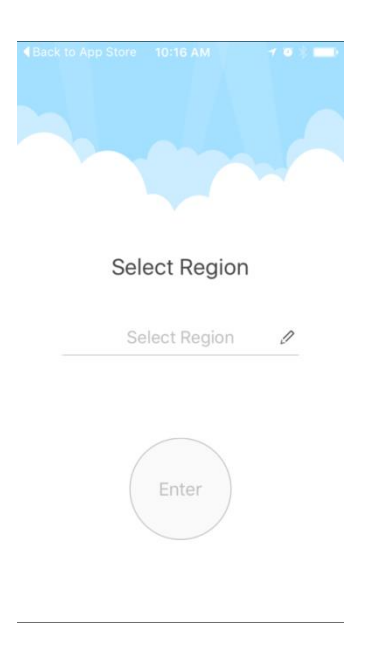

6) Tap on the pencil

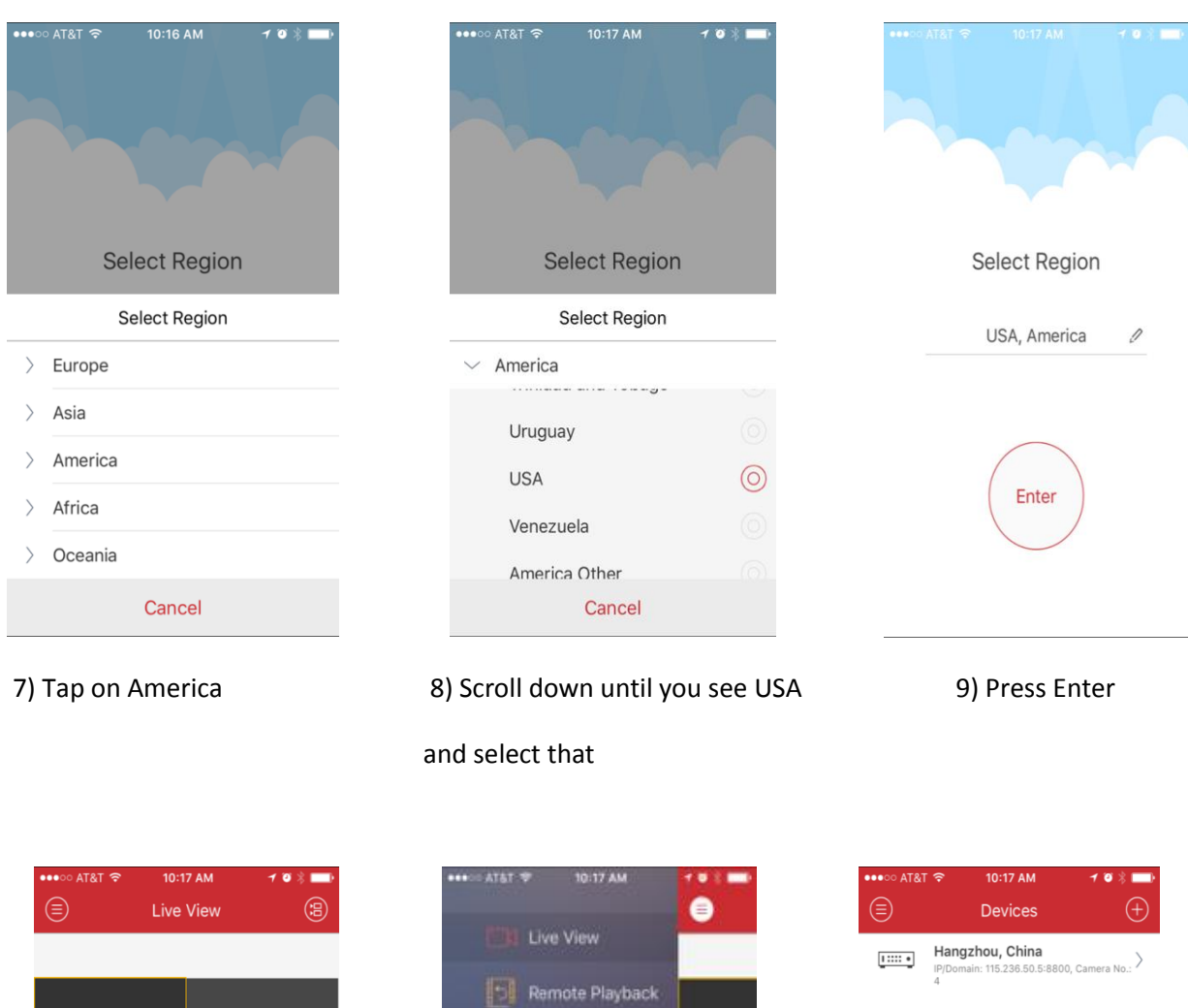

![](_page_1_Picture_1.jpeg)

10) Click the top left button

![](_page_1_Figure_3.jpeg)

## 11) Select Devices

| ••••○ AT&T 穼                             | 10:17 AM | ≁ ७ ∦ 💷 |
|------------------------------------------|----------|---------|
|                                          | Devices  | $(\pm)$ |
| Hangzhou, China<br>P/Domain: 115.236.50. | Delete   |         |

| •••∘∘ AT&T 穼 | 10:17 AM | 1 🏾 🖇 🔜 |  |
|--------------|----------|---------|--|
|              | Devices  | $(\pm)$ |  |

![](_page_2_Picture_2.jpeg)

| 2) Drag Hangzhou, China to the |               | 13) Click the Plus sign |                 |             | 14) Sele  | 14) Select Manual Adding |                          |  |
|--------------------------------|---------------|-------------------------|-----------------|-------------|-----------|--------------------------|--------------------------|--|
| left and sele                  | ect Delete.   |                         |                 |             |           |                          |                          |  |
|                                |               |                         |                 |             |           |                          |                          |  |
| eeeoo at&t 🕱                   | 10:17 AM      | 1 0 × 🔜                 | •••• • • AT&T 🕱 | 10:38 AM    | 1 0 k 🔲   | •••• atrat 🗢             | 10:18 AM <b>1 20</b> k 🗩 |  |
| E                              | New Device    | R                       | ${igodot}$      | Edit Device | R         | € De                     | vice Information         |  |
| Alias                          | New Device 01 | 8                       | Alias           | Sentry      | 8         | Alias                    | Sentry                   |  |
| Register Mode                  | HIDDNS        | >                       | Register Mode   | HIDDNS      | >         | Register Mode            | HIDDNS                   |  |
| Device Domain                  |               |                         | Device Domain   | sentryhy    | $\otimes$ | Device Domain            | sentryhy                 |  |
| User Name                      |               |                         | User Name       | admin       | $\otimes$ | User Name                | admin                    |  |
| Password                       |               |                         | Password        | •••••       | 8         | Password                 | ****                     |  |
| Camera No.                     | 1             |                         | Camera No.      | 1           |           | Camera No.               | 1                        |  |
|                                |               |                         |                 |             |           |                          |                          |  |
|                                |               |                         |                 |             |           |                          |                          |  |
|                                |               |                         |                 |             |           |                          |                          |  |
|                                |               |                         |                 |             |           | S                        | tart Live View           |  |

15) Click in each field and enter the information provided to you on the last page of this manual. If the technician has circled IP/Domain on the last page of this manual, just click on HiDDNS and click IP/Domain. If HiDDNS is circled, leave the register mode as is. Fill in the rest of the fields with the provided information (device domain/ip address, user name, and password). Finally hit Start Live View at the bottom and your cameras should come up.